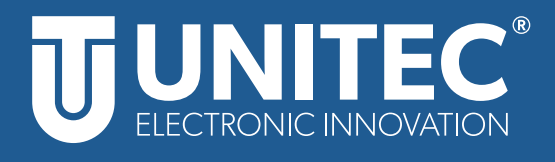

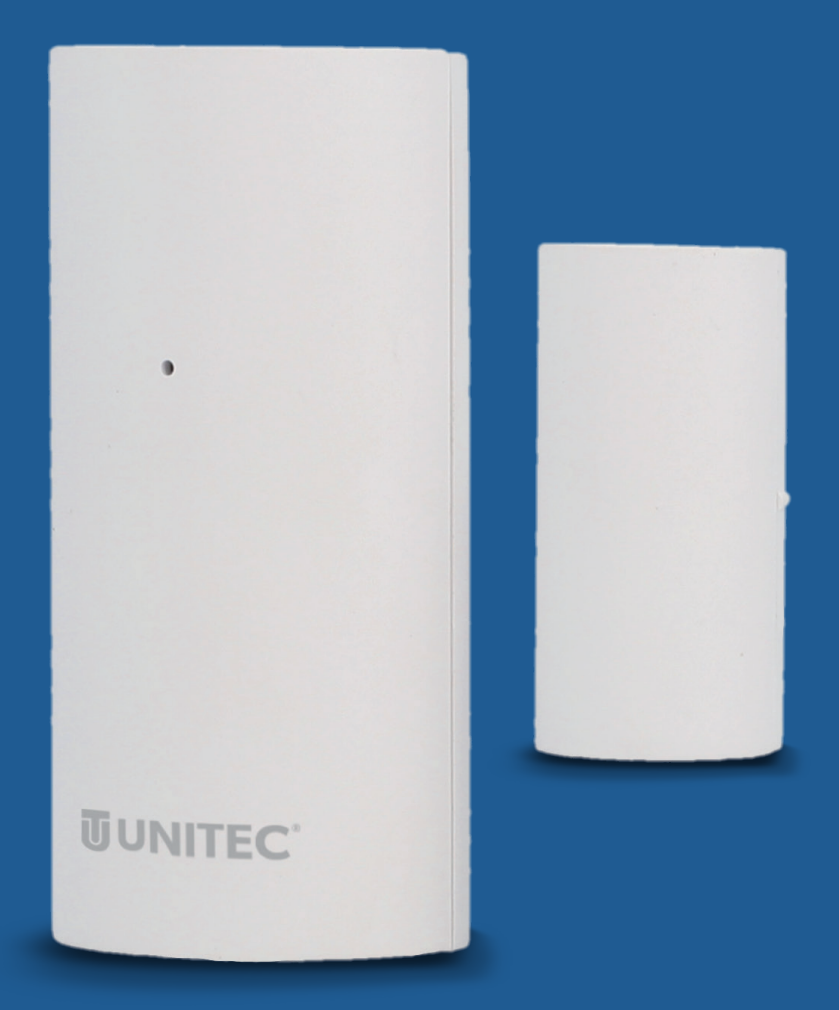

# WIFI Tür- / Fensterkontakt Gebrauchsanleitung

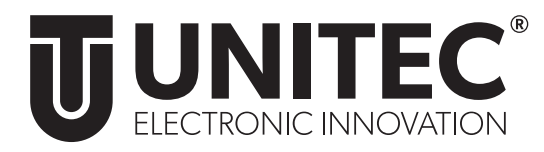

# WIFI Tür- / Fensterkontakt

Gebrauchsanleitung

# 1. Sicherheit

#### 1.1 Allgemeines

Diese Gebrauchsanleitung gehört zu diesem WIFI Tür- / Fensterkontakt. Sie enthält wichtige Informationen zur Sicherheit und Handhabung. Lesen Sie die Gebrauchsanleitung, insbesondere die Sicherheitshinweise, sorgfältig durch, bevor Sie das Produkt einsetzen.

Die Nichtbeachtung dieser Gebrauchsanleitung kann zu schweren Verletzungen oder zu Schäden am Produkt führen. Bewahren Sie die Gebrauchsanleitung für die weitere Nutzung auf. Wenn Sie das Produkt an Dritte weitergeben, geben Sie unbedingt diese Gebrauchsanleitung mit.

#### 1.2 Bestimmungsgemäßer Gebrauch

Der WIFI Tür- / Fensterkontakt ist zur Überwachung Ihres Zuhauses und der smarten Steuerung anderer Geräte per App über das Internet geeignet. Er ist ausschließlich für den Privatgebrauch bestimmt und nicht für den gewerblichen Betrieb geeignet. Verwenden Sie den WIFI Tür- / Fensterkontakt nur wie in dieser Gebrauchsanleitung beschrieben. Jede andere Verwendung gilt als nicht bestimmungsgemäß und kann zu Sachschäden oder sogar zu Personenschäden führen. Das Produkt ist kein Kinderspielzeug. Der Hersteller oder Händler übernimmt keine Haftung für Schäden, die durch nicht bestimmungsgemäßen oder falschen Gebrauch entstanden sind.

#### 1.3 Sicherheitshinweise

- Versuchen Sie nicht, das Produkt selbst zu warten oder zu reparieren. Wartungsarbeiten dürfen nur von Fachpersonal durchgeführt werden
- Nutzen Sie das Produkt nicht, wenn es Beschädigungen aufweist
- Verwenden Sie das Produkt nur in geschlossenen Räumen, es ist nicht für den Außenbereich geeignet.
- Batterien gehören nicht in Kinderhände. Suchen Sie im Falle eines Verschluckens sofort einen Arzt auf!
- Laden Sie nicht aufladbare Batterien niemals wieder auf, schließen Sie sie nicht kurz und / oder öffnen Sie sie nicht!
- Werfen Sie Batterien niemals in Feuer oder Wasser!
- Setzen Sie Batterien keiner mechanischen Belastung aus!
- Im Falle eines Auslaufens der Batterien entfernen Sie diese sofort aus dem Gerät, um Beschädigungen zu vermeiden!
- Vermeiden Sie den Kontakt mit Haut, Augen und Schleimhäuten! Spülen Sie bei Kontakt mit Batteriesäure die betroffenen Stellen sofort mit klarem Wasser und suchen Sie umgehend einen Arzt auf!
- Verwenden Sie nur Batterien des gleichen Typs! Alte Batterien nicht mit neuen mischen!
- Vermeiden Sie extreme Bedingungen und Temperaturen, die auf Batterien einwirken können z.B. auf Heizkörpern!

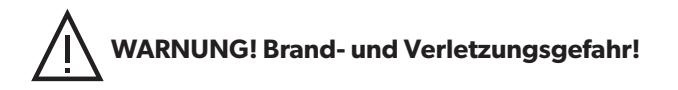

- Betreiben Sie keine wärmeerzeugenden Endgeräte (z.B. Bügeleisen, Heizdecken) mit diesem Produkt.
- Betreiben Sie keine motorgetriebenen Endgeräte, die ein rotierendes Geräteteil oder Werkzeug antreiben, mit diesem Produkt.

# 2.Einführung

Überwachen Sie mithilfe des WIFI Tür- / Fensterkontakts Ihr Zuhause oder steuern Sie weitere smarte Geräte in Abhängigkeit des WIFI Tür- / Fensterkontakts, ganz einfach per App oder Sprachsteuerung. Der WIFI Tür- / Fensterkontakt kann ganz einfach per WIFI mit Ihrem WLAN-Router verbunden werden, ohne dass ein zusätzliches Gateway benötigt wird. Der WIFI Tür- / Fensterkontakt kann sowohl über mobile Endgeräte (Smartphones und Tablets) als auch über Amazon Alexa und Hey Google gesteuert werden.

# 3. Systemvoraussetzungen

Folgendes wird für die erfolgreiche Verwendung des WIFI Tür- / Fensterkontakts benötigt:

- Ein funktionierendes und eingeschaltetes, drahtloses Heimnetzwerk (2,4 GHz WIFI).
- Ein WIFI-fähiges und mit Ihrem Heimnetzwerk verbundenes, mobiles Endgerät (Smartphone/Tablet etc.) mit Apple IOS 6.0 oder höher, Android 2.2 oder höher.
- Die "Smart Life" App aus dem Apple App Store oder Google Play Store.

Zur Nutzung mit Amazon Alexa benötigen Sie zusätzlich noch ein in Ihr Heimnetzwerk eingebundenes und mit dem Internet verbundenes Gerät, welches Amazon Alexa unterstützt. Zur Nutzung mit Hey Google benötigen Sie zusätzlich noch ein in Ihr Heimnetzwerk eingebundenes und mit dem Internet verbundenes Gerät, welches Hey Google unterstützt.

# 4. Vorbereitung

#### 4.1 Installation der "Smart Life" App von TUYA

• Laden Sie die App "Smart Life" mit Ihrem mobilen Endgerät aus dem Apple App Store. oder Google Play Store herunter.

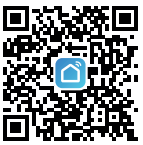

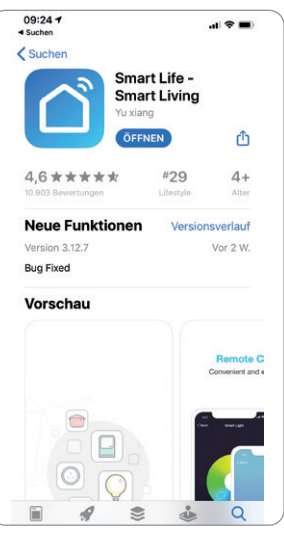

- Öffnen Sie die "Smart Life" App.
- Melden Sie sich mit ihrem bestehenden Konto an oder registrieren Sie sich neu.

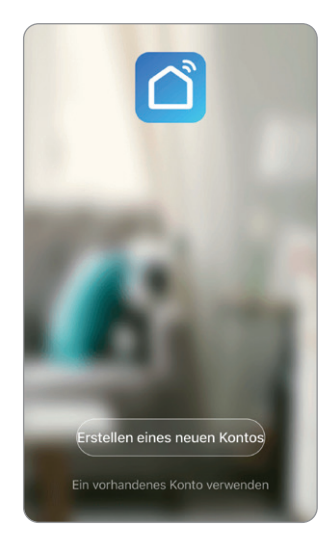

#### 4.2 Erstellung einer Familie

- Vergeben Sie nun einen Familiennamen.
- Der Familie kann nun ein Standort zugeordnet werden. Dies ist freiwillig und zur Fertigstellung der Familie nicht notwendig. Gegebenenfalls sind einige ortsabhängige Funktionen dann jedoch eingeschränkt (z.B. Automatisches Einschalten verknüpft mit Online-Wetterdiensten).
- Sie können bei der Anlage Ihrer Familie außerdem verschiedene Räume hinterlegen. Hierzu können Sie die vorgeschlagenen Räume nutzen oder neue Räume anlegen.
- Stellen Sie die Anlage der Familie mit Speichern fertig.

# 09:43 4 < Einloggen Germany +49 meldung steht für Zusti Dienstleistungsvertrag und Datenschutzrichtlini

| 09:48 7                   |                | 🗢 🔳       |
|---------------------------|----------------|-----------|
| Abbrechen Familie hinzufü |                | Speichern |
| Familienname•             | UNITEC Familie |           |
| Familienstandort          | Verwenden      | >         |
| Raum:                     |                |           |
| Wohnzimmer                |                | 0         |
| Schlafzimmer              |                | 0         |
| Zweite Schlafzimmer       |                | 0         |
| Esszimmer                 |                | 0         |
| Küche                     |                | Ø         |
| Arbeitszimmer             |                | 0         |
| Fügen Sie andere          | Räume hinzu    |           |

#### 5. Inbetriebnahme – Einbindung in die "Smart Life" App

- Öffnen Sie die "Smart Life" App und wählen Sie auf der Startseite +.
- Wählen Sie Sensor WI-FI.

| 09:52 4 at 🗢 🖿                                    | 09:02 1<br>Suchen     |                       |                    | .al 🗢 📒             |
|---------------------------------------------------|-----------------------|-----------------------|--------------------|---------------------|
| UNITEC Familie ~ 🔱 🕂                              | < Ma                  | nuell hinzufügen      | Autom              | iati: 🕃             |
| - Willkommen zu H                                 | Elektrische<br>Anlage | Videoü                | iberwachur         | ıg                  |
| / N Richten Sie Ihren Standort f ür weitere Inf > | Beleuchtun<br>g       | •                     |                    |                     |
| Alle Geräte Wohnzimmer Hauptschlafz ····          | Großes<br>Haushalts   | Sicherheitskam<br>era |                    |                     |
|                                                   |                       |                       | Sensor             |                     |
|                                                   | Kleines<br>Haushalts  | 20                    | 2                  | **                  |
|                                                   | Küchengerä<br>t       | Sensor<br>(Wi-Fi)     | Sensor<br>(Zigbee) | Sensor<br>(BLE+Wi-F |
| +                                                 | Sicherheitss<br>ensor | *                     | *                  |                     |
| Keine Geräte; bitte hinzufügen                    | Tragbare<br>Gesundhe  | Sensor<br>(NB+IoT)    | Sensor<br>(other)  |                     |
| Gerät hinzufügen                                  | Videoüberw            |                       | Alarm              |                     |

- Schieben Sie die Batterieabdeckung auf der Rückseite des großen Magnetkontaktes auf und entfernen Sie den Schutzstreifen. Schließen Sie die Batterieabdeckung wieder.
- Halten Sie den Knopf an der Oberseite des Magnetkontaktes für ca. 5 Sekunden gedrückt.
- Bestätigen Sie in der App, dass die Kontrollleuchte am Tür- / Fensterkontakt schnell blinkt und folgen Sie den Anweisungen in der App.
- Geben Sie den Namen Ihres WIFI Netzwerkes und das entsprechende Passwort ein und bestätigen Sie dies.
- Der WIFI Tür- / Fensterkontakt wird nun verbunden. Bei erfolgreicher Installation hört die Kontrollleuchte auf zu blinken.
- Nun können Sie den WIFI Tür- / Fensterkontakt in der "Smart Life" App einrichten, den aktuellen Status einsehen und festlegen wann Sie benachrichtigt werden möchten.
- Verwenden Sie nun die beiliegenden Klebestreifen um die Magnetkontakte an einer gewünschten Position zu befestigen. Die Funktion des Tür- / Fensterkontaktes ist nur gewährleistet, wenn die Magnetkontakte nahe genug beieinander und auf gleicher Höhe (orientieren Sie sich an den beiden Markierungen der Magnetkontakte) befestigt werden.

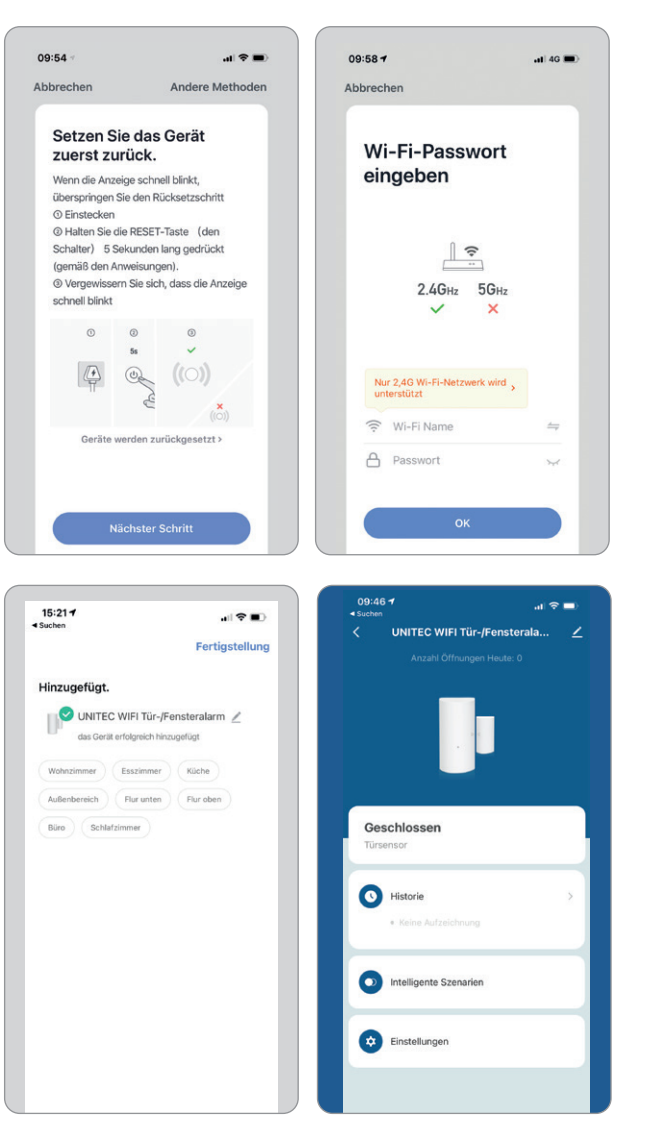

### 6. Steuerung

#### 6.1 Alarmverwaltung

- Wählen Sie in der Übersicht des Tür- / Fensterkontaktes den Punkt **Einstellungen**.
- Wählen Sie unter dem Punkt Alarmverwaltung aus, bei welchen Funktionen Sie eine Push-Benachrichtigung erhalten möchten.
- Stellen Sie vorher sicher, dass die Benachrichtigungen für die "Smart Life" App in den Einstellungen Ihres Smartphones aktiviert sind.

| UNITEC WIELTür-/Fenster   | ala / | <        | Einstellungen       |        |
|---------------------------|-------|----------|---------------------|--------|
| Anzahl Öffnungen Heute: 0 |       |          | Einstellungen       |        |
|                           |       | Batterie | stand               | 85 %   |
|                           |       | Alarmver | waltung             |        |
|                           |       | Magnet   | kontakt geschlossen |        |
| Quantum                   |       | Batterie | stand niedrig       |        |
| Türsensor                 |       | Magnet   | kontakt geöffnet    |        |
| S Historie                | *     | SMS B    | enachrichtigung     | Kaufen |
| Keine Aufzeichnung        |       | Telefon  | Benachrichtigung    | Kaufen |
|                           |       |          |                     |        |
| Intelligente Szenarien    |       |          |                     |        |
| Einstellungen             |       |          |                     |        |
|                           |       |          |                     |        |
|                           |       |          |                     |        |

| Magnetkontakt geöffnet          | Batteriestand niedrig           | Magnetkontakt geschlossen       |
|---------------------------------|---------------------------------|---------------------------------|
| Erhalten Sie eine Benachrichti- | Erhalten Sie eine Benachrichti- | Erhalten Sie eine Benachrichti- |
| gung wenn die beiden Magnet-    | gung wenn die Batterie des WIFI | gung wenn die beiden Magnet-    |
| kontakte des Tür- / Fensterkon- | Tür- / Fensterkontakts sich dem | kontakte des Tür- / Fensterkon- |
| taktes geöffnet wurden.         | Ende neigt.                     | taktes geschlossen wurden.      |

#### 6.2 Historie

 Wählen Sie in der Übersicht des WIFI Tür- / Fensterkontaktes Historie, um rückwirkend zu sehen wann der Magnetkontakt geöffnet oder geschlossen wurde.

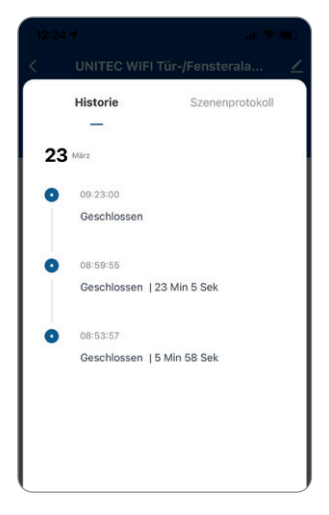

#### 6.3 Smarte Szenarien

Schalten Sie weitere smarte Geräte oder hinterlegen Sie Funktionen in Abhängigkeit des WIFI Tür- / Fensterkontakts.

- Wählen Sie in der Übersicht des WIFI Tür- / Fensterkontaktes den Punkt Intelligente Szenarien und wählen Sie dort + im unteren rechten Eck.
- Nun sehen Sie unter Zustand bereits den WIFI Tür- / Fensterkontakt. Wählen Sie diesen aus um die Bedingung für intelligentes Szenario einzustellen. Wählen Sie hier aus ob das Szenario ausgelöst werden soll wenn der Status des WIFI Tür-/ Fensterkontaktes sich zu Offen oder
   Geschlossen ändert. Außerdem können Sie ein Szenario in Abhängigkeit einer bestimmten Dauer, die der Magnetkontakt Offen oder Geschlossen ist, erstellen.
- Wählen Sie anschließend im zweiten Schritt unter Aufgabe, welche Funktion beim Eintreten der Bedingung ausgeführt werden soll, indem Sie Aufgabe hinzufügen wählen. Wählen Sie z.B. unter Betreiben Sie das Gerät eine eine smarte Lampe, die bereits in der "Smart Life" App eingebunden ist, und wählen Sie aus ob und wie sich diese Lampe einschalten soll.
- Wenn Sie Ihr smartes Szenario nach Ihren Wünschen eingestellt haben, speichern Sie es. Sie können das Szenario nun immer wieder unter **Smart** finden, aktivieren/deaktivieren, verändern oder löschen.

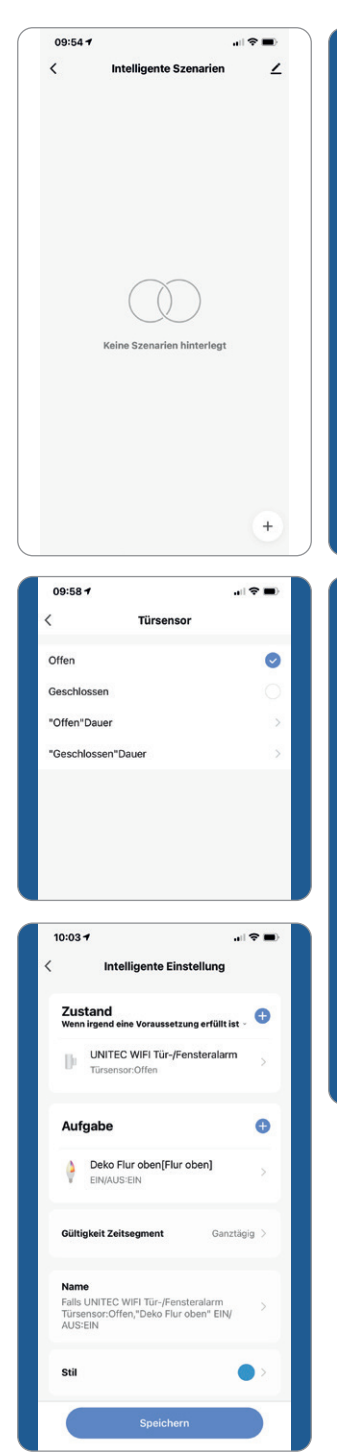

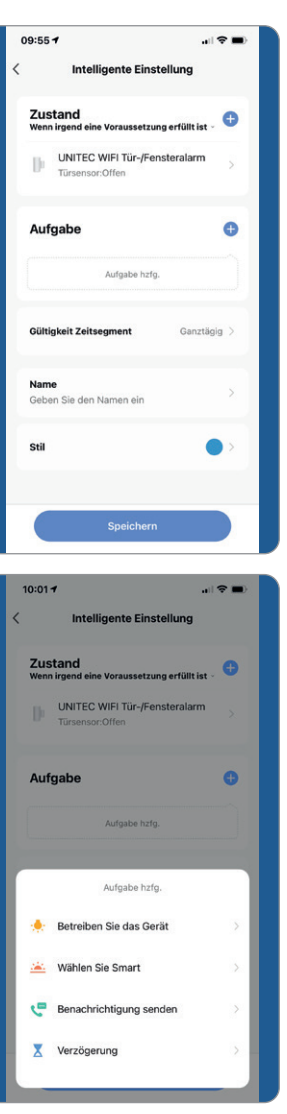

Sie können weiterhin auch in der Amazon Alexa und in der Hey Google App smarte Szenarien und Routinen einstellen. Lesen Sie hierzu zunächst Punkt 7: Einbindung in Sprachsteuerungs-Assistenten.

## 7. Einbindung in Sprachsteuerungs-Assistenten

#### 7.1 Einbindung in Amazon Alexa

Um den WIFI Tür- / Fensterkontakt auch mit Amazon Alexa steuern zu können, müssen die "Smart Life" App und die "Amazon Alexa" App auf dem gleichen mobilen Endgerät installiert sein. Der WIFI Tür- / Fensterkontakt muss bereits mit "Smart Life" verbunden sein.

- Öffnen Sie in der "Amazon Alexa" App das Menü durch Berühren des 3-Balken Symbols im oberen linken Eck. Wählen Sie Gerät hinzufügen.
- Wählen Sie nun "Tuya" unter beliebte Marken oder wählen Sie Sonstiges und wählen Sie dann Tuya.
- Anschließend wählen Sie
   WEITER und aktivieren sie den "Smart Life" Skill durch drücken auf ZUR VERWENDUNG AKTIVIEREN.

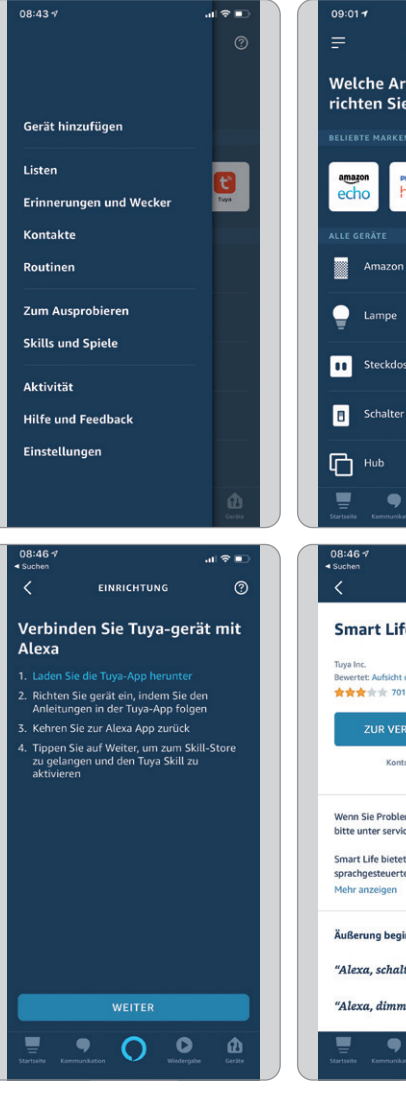

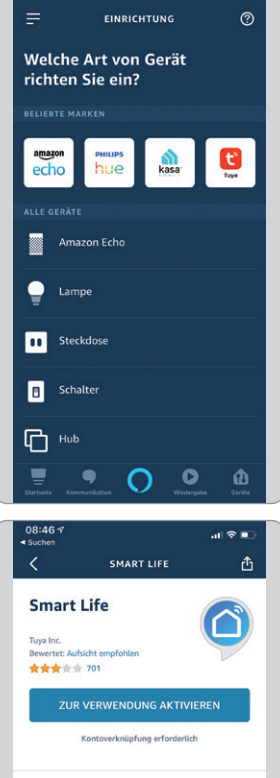

Wenn Sie Probleme haben, kontaktieren Sie uns bitte unter service@tuya.com

Smart Life bietet die umfassendste sprachgesteuerte Smart Home-Erfahrung mit Ale... Mehr anzeigen

Äußerung beginnen mit Deutsch (DE) 🗸

 $\cap \circ$ 

"Alexa, schalte die Steckdose ein."

"Alexa, dimme das Licht."

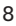

- Melden Sie sich anschließend mit Ihrem bestehenden "Smart Life" Konto an und wählen Sie dann Smart Life und bestätigen Sie mit Sofort verbinden.
- Erlauben Sie nun durch Drücken auf Autorisieren Amazon Alexa auf ihr Smart Life Profil zuzugreifen.
- Smart Life wurde nun erfolgreich mit Amazon Alexa verknüpft. Schließen Sie nun das Fenster.

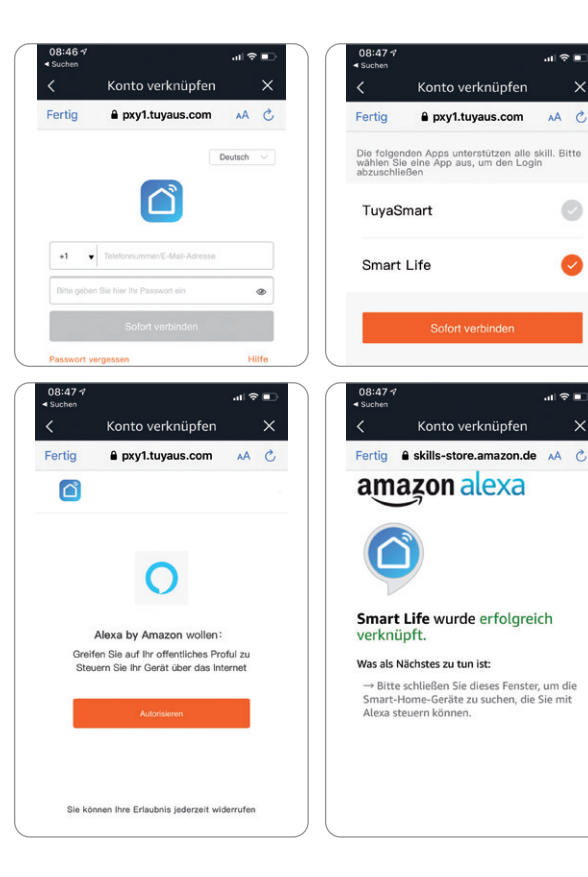

- Wählen Sie anschließend GERÄTE **ERKENNEN** und warten Sie bis Alexa Ihr Gerät gefunden hat.
- Nachdem das Gerät gefunden wurde wählen Sie GERÄT EINRICHTEN.
- Nach erfolgreicher Einrichtung wählen Sie FERTIG. Sie können nun ihr Gerät in der Amazon Alexa App und per Alexa Sprachsteuerung steuern.

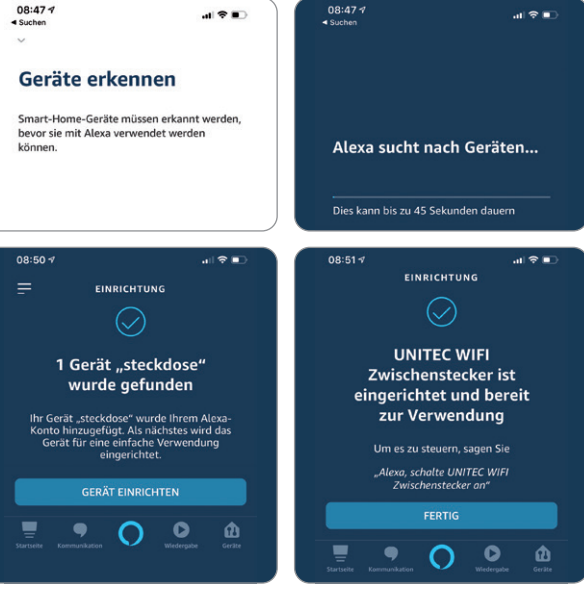

AA C

Konto verknüpfen

pxy1.tuyaus.com

Konto verknüpfen

#### 7.2 Einbindung in Google Home Um den WIFI Tür- / Fensterkontakt auch mit Google Home steuern zu können, müssen die "Smart Life" App und die "Google Home" App auf dem gleichen mobilen Endgerät installiert sein. Der WIFI Tür- / Fensterkontakt muss bereits mit "Smart Life" verbunden sein.

- Öffnen Sie in der "Google Home" App das Zuhause zu dem Sie das Gerät hinzufügen möchten durch Berühren des Haus-Symbols im unteren linken Eck. Wählen Sie "SmartLife" verbinden.
- Melden Sie sich anschließend mit Ihrem bestehenden "Smart Life" Konto an und wählen Sie dann Smart Life und bestätigen Sie mit Sofort verbinden.
- Erlauben Sie nun durch Drücken auf Autorisieren Google auf ihr Smart Life Profil zuzugreifen.
- Smart Life wurde nun erfolgreich mit Google Home verknüpft.
- Anschließend können Sie den WIFI Tür- / Fensterkontakt auswählen und mit Weiter bestätigen.
- Ordnen Sie das Gerät nun einem Zuhause zu und wählen Sie einen Standort aus. Bestätigen Sie die Eingaben mit Weiter.
- Sie können nun ihr Gerät in der Google Home App und per Google Sprachsteuerung steuern.

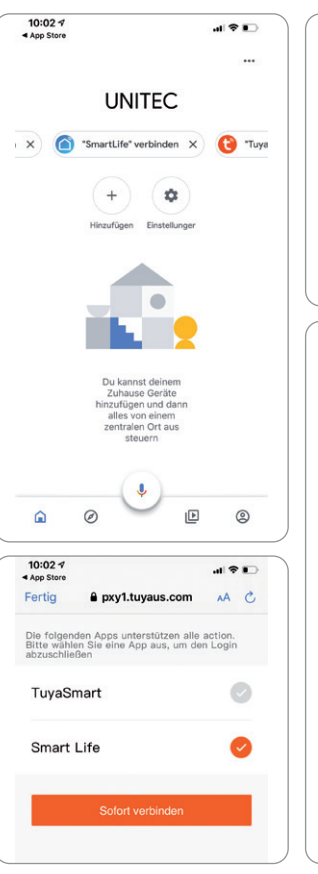

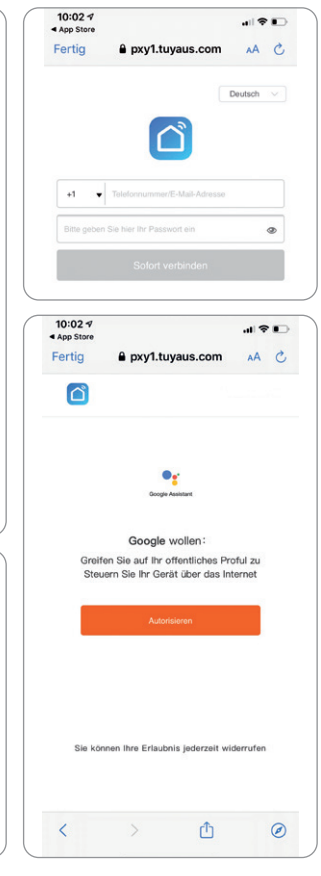

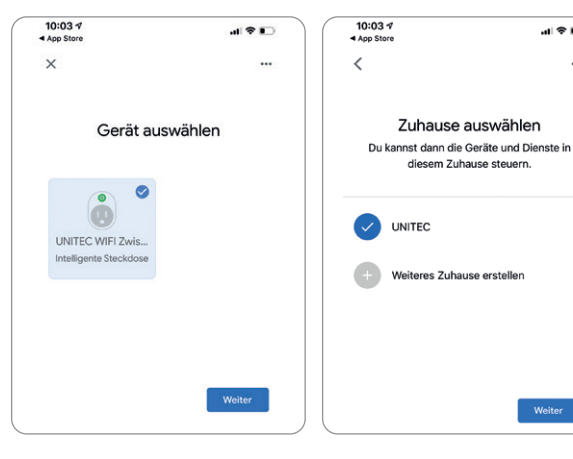

# 8. Troubleshooting

#### Verbindungsfehler beheben:

- Prüfen Sie ob das zu verbindende Gerät mit Strom versorgt wird und eingeschaltet ist. Außerdem muss es sich im Kopplungsmodus befinden (Blinkende LED)
- Stellen Sie sicher, dass sich das Gerät und der Router nahe beieinander befinden.
- Vergewissern Sie sich, dass der Router und das Smartphone eine funktionierende Netzverbindung haben.
- Prüfen Sie ob Sie das richtige WLAN ausgewählt haben und das Passwort korrekt ist.
- Stellen Sie sicher, dass Sie einen Router mit 2,4 GHz-WLAN-Band verwenden und die WLAN-Funktion aktiviert ist / nicht auf verborgen eingestellt ist.
- Stellen Sie sicher, dass der Verschlüsselungsmodus in den Einstellungen Ihres WLAN-Routers der Typ WPA2-PSK ist, der Authentifizierungstyp AES lautet oder beide auf automatisch eingestellt sind. Der WiFi-Modus darf nicht auf "11n only" eingestellt sein.
- Prüfen Sie ob eventuell die Anzahl der Router-Zugriffsgeräte bereits überschritten wurde. In diesem Fall müssen Sie die WiFi-Funktion eines Gerätes deaktivieren, um den Kanal neu zu konfigurieren.
- Sollte die WiFi-MAC-Adressfilterung im Router aktiviert sein, versuchen Sie, das Gerät aus der MAC-Filterliste des Routers zu entfernen, um sicherzustellen, dass der Router das Gerät nicht vom Netzwerk aus blockiert.

#### Gerät wird als "Offline" angezeigt:

- Prüfen Sie ob das zu verbindende Gerät mit Strom versorgt wird
- Vergewissern Sie sich, dass das WLAN-Netzwerk, in dem sich das Gerät befindet, eine funktionierende Internetverbindung hat. Verbinden Sie hierzu ein Smartphone oder Tablet und versuchen Sie eine Website zu öffnen.
- Vergewissern Sie sich, dass das WLAN-Netzwerk, in dem sich das Gerät befindet, ordnungsgemäß funktioniert, und prüfen Sie, ob eventuell der WLAN-Name, das Passwort oder ähnliches geändert wurden. Ist dies der Fall, setzen Sie das Gerät zurück indem Sie die Steuerungsoberfläche des Gerätes in der App öffnen und in der oberen rechten Ecke "…" in den Einstellungen "Gerät entfernen" wählen. Verbinden Sie das Gerät nun wie in der Anleitung beschrieben neu.
- Warten Sie nach einem Neustart des Routers mindestens 3 Minuten, um den korrekten Gerätestatus zu sehen.

# 9. Reinigung und Pflege

- Reinigen Sie dieses Produkt nur mit einem fusselfreien, leicht feuchten Tuch und verwenden Sie keine aggressiven Reiniger.
- Achten Sie darauf, dass kein Wasser in das Produkt eindringt.

# 10. Konformitätserklärung

Hiermit erklärt Inter-Union Technohandel GmbH, dass der Funkanlagentyp 30795 der Richtlinie 2014/53/EU entspricht. Der vollständige Text der EU-Konformitätserklärung ist unter der folgenden Internetadresse verfügbar: <u>http://iugr.de/30795</u>

# 11. Umweltgerechte Entsorgung

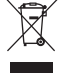

Dieses Symbol weist darauf hin, dass das Produkt nicht über den normalen Haushaltsmüll entsorgt werden darf. Recyceln Sie das Gerät verantwortungsbewusst, um mögliche negative Auswirkungen auf die Umwelt und Gesundheit durch unkontrollierte Müllentsorgung zu vermeiden und um

die nachhaltige Wiederverwendung von Rohstoffen zu unterstützen. Geben Sie Ihr Altgerät an entsprechenden Sammelstellen ab oder wenden Sie sich an Ihren Händler, bei dem Sie das Gerät erworben haben. Dort wird das Produkt für ein umweltgerechtes Recycling entgegengenommen.

#### 12. Technische Daten

Batterietyp: CR2 Li-lon (mitgeliefert) Funkfrequenz: 2,4 Ghz Schutzart: IP20 Umgebungstemperatur: -10°C bis 40°C Max. abgestrahlte Sendeleistung: 16 dBm Systemvoraussetzungen für die APP-Steuerung: Android 2.2 oder höher, IOS 6.0 oder höher Gewicht: 30 g Abmessungen: 56 x 28 x 18 mm / 31 x 16 x 12 mm

Service / Hersteller: Inter-Union Technohandel GmbH Carl-Benz-Straße 2 76761 Rülzheim - Germany www.unitec-elektro.de E-Mail: info@inter-union.de